## Come ridimensionare una foto con Paint

## by Acquaviva Pietro

Per ridimensionare delle immagini, da pubblicare su Internet, da inviare via email, ecc. non serve necessariamente un programma di fotoritocco professionale, è sufficiente utilizzare il comunissimo Paint, che è integrato in tutte le versioni di Windows e permette di allargare o rimpicciolire le foto digitali in maniera estremamente facile e veloce.

Ecco come ridimensionare una foto con Paint passo dopo passo:

- 1) Aprire l'immagine con Paint:
  - a. Primo metodo: selezionare l'immagine, premere il tastp dx e selezionare apri con paint;

| 🎍 Immagini campione                           |                                                                                                    |                    |                                                                                                |                                                                         |
|-----------------------------------------------|----------------------------------------------------------------------------------------------------|--------------------|------------------------------------------------------------------------------------------------|-------------------------------------------------------------------------|
| G 🖉 🖡 • Raccolte •                            | Immagini 👻 Immagini campion                                                                                                    | e                  |                                                                                                |                                                                         |
| Organizza 👻 💽 Anteprima                       | ▼ Condividi con ▼ Provincial                                                                                                    | esentazione Stampa | Posta elettronica                                                                              | Masterizza Nuova car                                                    |
| ☆ Preferiti<br>■ Desktop<br>3 Risorse recenti | Raccolta Imm                                                                                                    | agini              | Two                                                                                            | Dimensions                                                              |
| 💱 Dropbox                                     | Nome -                                                                                                    | Data               | Tag                                                                                            | Dimensione                                                              |
| 🗽 Download                                    | Crisantemo.jpg                                                                                                    | 14/03/2008 13:59   |                                                                                                | 859 K                                                                   |
|                                               | Deserto.jpg                                                                                                    | 14/03/2008 13:59   |                                                                                                | 827 K                                                                   |
| Raccolte                                      | Anteprima                                                                                                    |                    |                                                                                                | 582 K                                                                   |
|                                               | Imposta come sfondo del desktop<br>Modifica<br>Stampa<br>Anteprima                                                                 |                    | 758 K<br>763 K                                                                                 |                                                                         |
|                                               |                                                                                                    |                    |                                                                                                |                                                                         |
| Video                                         |                                                                                                    |                    | 549 K                                                                                          |                                                                         |
|                                               |                                                                                                    |                    | - 760 K                                                                                        |                                                                         |
| 🜏 Gruppo home                                 | Ruota in senso antiorario                                                                                                    |                    | 607 K                                                                                          |                                                                         |
| Computer                                      | K Scansione Anti-Vir                                                                                                    | rus                |                                                                                                |                                                                         |
| 🏭 System (C:)                                 | Apri con                                                                                                    |                    | Microsoft Office Picture Manager                                                               |                                                                         |
| 👝 DATI (D:)                                   | Open with Debenu PDF Tools Pro                                                                                                    |                    |                                                                                                |                                                                         |
| 100.0                                         | Condividi con Add to archive Add to "Lighthouse.rar" Compress and email Compress to "Lighthouse.rar" and email Masterizza con Nero |                    | 🧭 Paint                                                                                        |                                                                         |
| 🗣 Rete                                        |                                                                                                    |                    | Raccolta foto di     Visualizzatore fo     Windows Live M     Windows Media     Programma prec | i Windows Live<br>oto di Windows<br>Iovie Maker<br>I Center<br>definito |

b. Secondo metodo: entrare in Pain ( Start-> Tutti i Programmi ->Accessori->Paint;

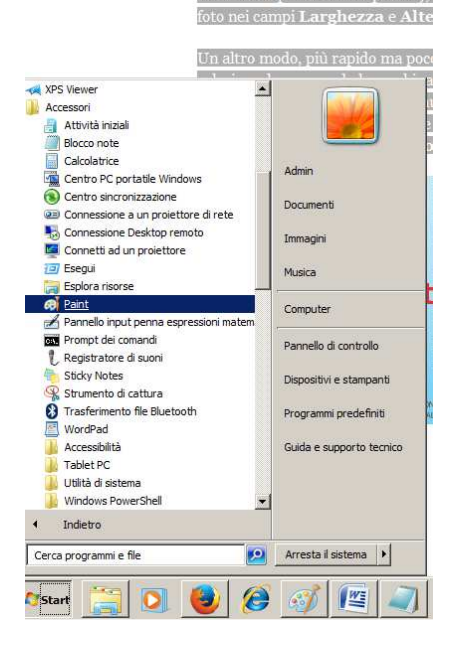

2) Cliccare su Ridimensiona

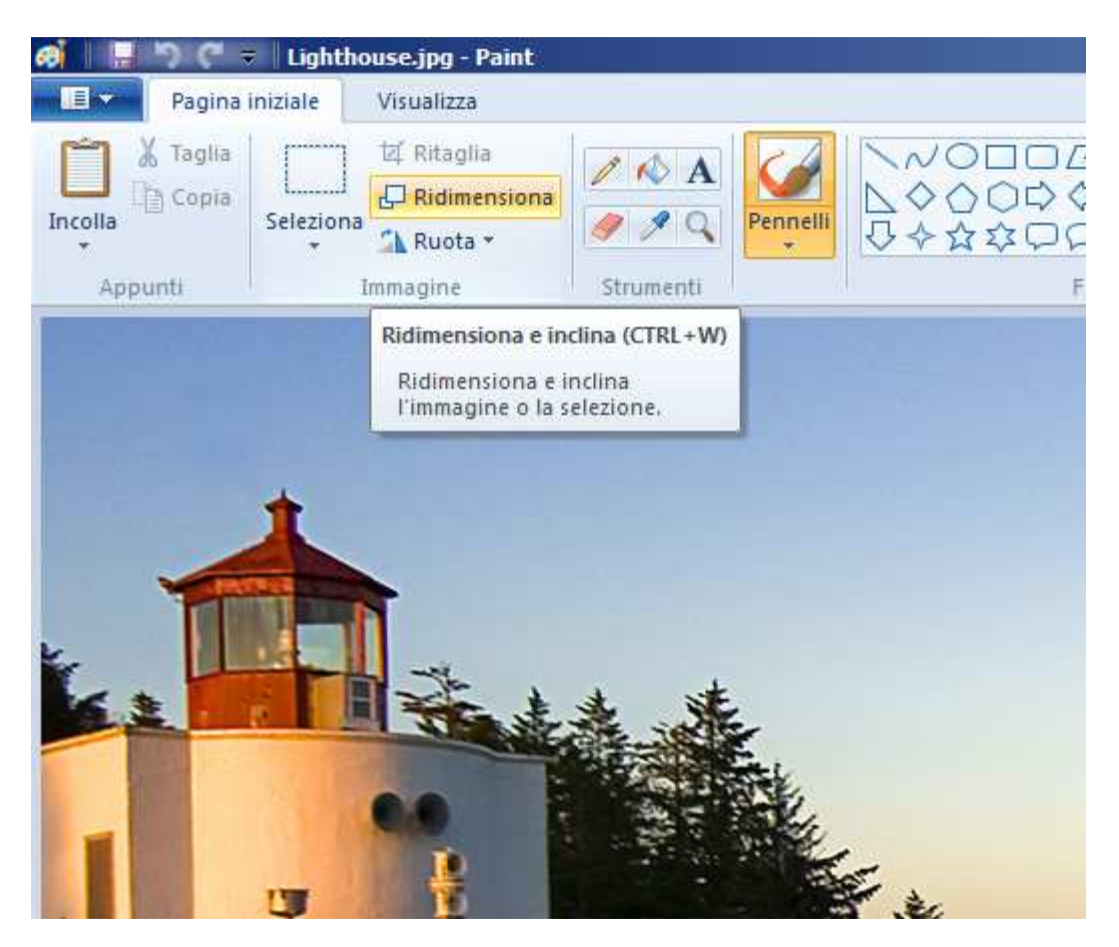

 Regolare la risoluzione della foto; si consiglia di impostare le nuove dimensioni in pixel e soprattutto di selezionare la checkbox "Mantieni proporzioni" al fine di non deformare l'immagine

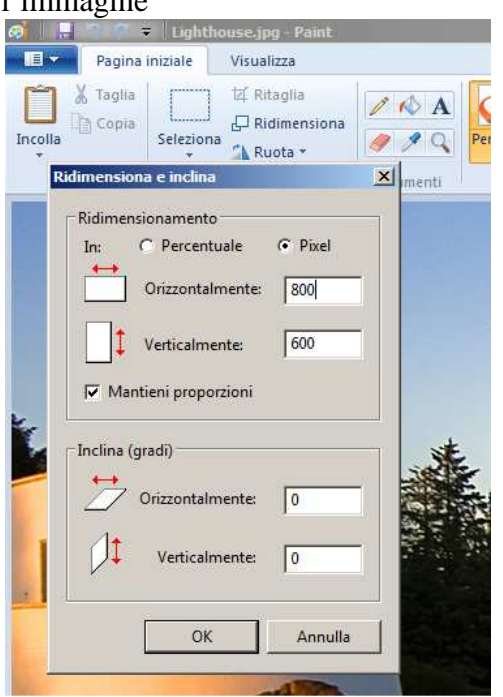

4) Al termine dell'operazione, si consiglia di salvare l'immagine ridimensionata con l'opzione "Salva con nome" al fine di mantenere l'immagine originale per eventuali modifiche future.

Si consideri che il ridimensionamento di un'immagine determina sempre una riduzione della qualità dell'immagine non sempre visibile dall'occhio umano.